## RV110W上SSID的當天訪問時間

## 目標

在RV110W上,管理員可以允許安全集ID(SSID)在特定時間訪問網路。這有助於提高網路安全性。本文說明了如何在RV110W上配置一天內訪問時間設定。

## 適用裝置

• RV110W

## 程式步驟

步驟1.使用Web配置實用程式選擇Wireless > Basic Settings。將開啟基本設定頁面。

| E | Basi | ic Settings        | 6          |                |               |            |      |                              |              |                     |
|---|------|--------------------|------------|----------------|---------------|------------|------|------------------------------|--------------|---------------------|
|   | Rad  | i <mark>o</mark> : |            | Enable         |               |            |      |                              |              |                     |
|   | Wire | eless Network      | Mode:      | B/G/N-Mixed -  |               |            |      |                              |              |                     |
|   | Wire | eless Band Se      | lection:   | © 20MHz 🖲 20/  | 40MHz         |            |      |                              |              |                     |
|   | Wire | eless Channel      | i.         | 6-2.437 GHZ    | •             |            |      |                              |              |                     |
|   | APN  | /lanagement V      | LAN:       | 1 👻            |               |            |      |                              |              |                     |
|   | U-AF | PSD (WMM Po        | wer Save): | Enable         |               |            |      |                              |              |                     |
|   |      |                    |            |                |               |            |      |                              |              |                     |
|   | Wi   | ireless Table      |            |                |               |            |      |                              |              |                     |
|   |      | Enable SSID        | SSID Name  | SSID Broadcast | Security Mode | MAC Filter | VLAN | Wireless Isolation with SSID | WMM          | WPS Hardware Button |
| l |      | ON                 | ciscosb1   | <b>V</b>       | Disabled      | Disabled   | 1    |                              | 1            | ۲                   |
|   |      | OFF)               | ciscosb2   |                | Disabled      | Disabled   | 1    |                              | <b>V</b>     |                     |
| l |      | (OFF)              | ciscosb3   |                | Disabled      | Disabled   | 1    |                              | $\checkmark$ | 0                   |
|   |      | OFF)               | ciscosb4   |                | Disabled      | Disabled   | 1    |                              | 1            | 0                   |
|   |      | Edit               | Edit Secu  | rity Mode      | Edit MAC Fil  | tering     | Ti   | me of Day Access             |              |                     |
| L |      |                    |            |                |               |            |      |                              |              |                     |
| ſ | S    | ave                | Cancel     |                |               |            |      |                              |              |                     |

步驟2.在Wireless(無線)表格中,勾選要在其中編輯Time of Day Access(訪問時間)設定的SSID的覈取方塊。

步驟3.按一下Time of Day Access。將開啟一個新頁面。

| Add / Edit Ac | cess Point Configuration    |
|---------------|-----------------------------|
| Active Time:  | Enable                      |
| Start Time:   | 12 - Hours 0 - Minutes AM - |
| Stop Time:    | 12 - Hours 0 - Minutes AM - |

步驟4.在Active Time的右側,選中Enable覈取方塊,僅允許在特定時間訪問SSID到網路。

步驟5.在Start Time的右側,使用Hours、Minutes和AM/PM下拉選單設定SSID可以訪問網路 的開始時間。

步驟6.在Stop Time右側,使用Hours、Minutes和AM/PM下拉選單設定SSID可以訪問網路的 停止時間。

步驟7.按一下Save以儲存變更,Cancel以捨棄變更,或Back以返回上一頁。